## CONCORDIA UNIVERSITY WISCONSIN & ANN ARBOR

## Download & Install TeamViewer on Windows for Remote Access

1. On your internet browser, navigate to the following link: <u>Get.teamviewer.com/cuwit</u>

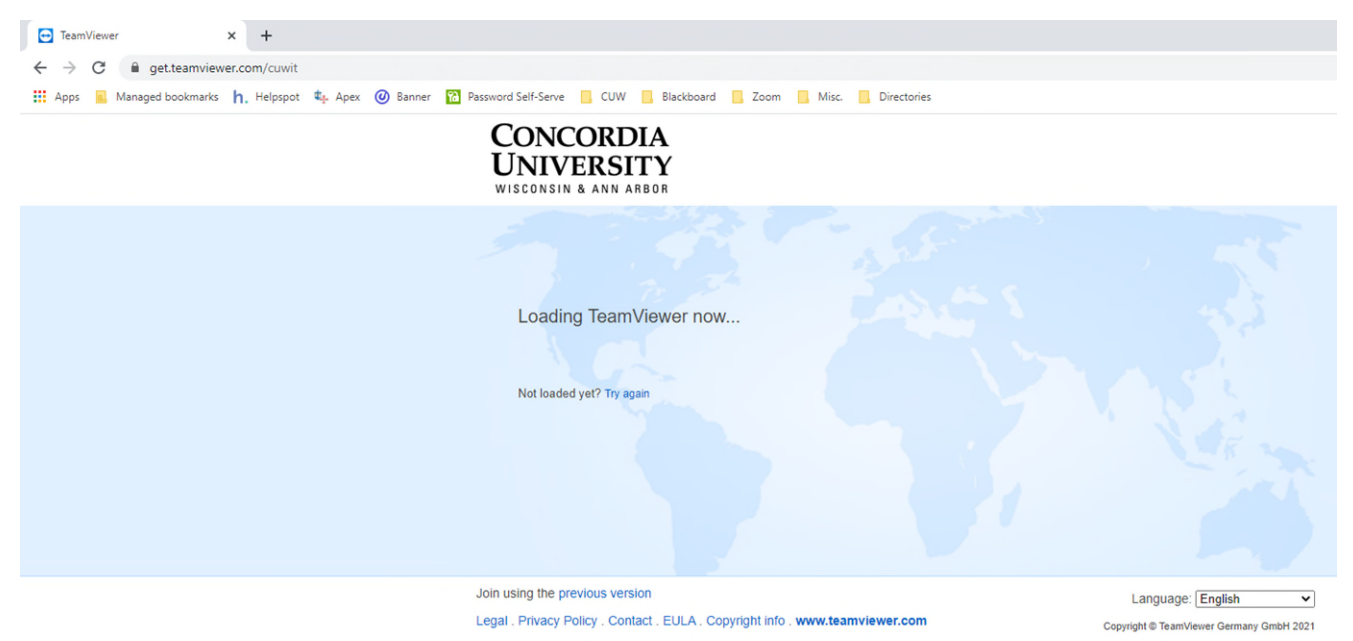

2. After a few moments, TeamViewer will begin downloading on your computer. You will see it show up at the bottom-left of your screen.

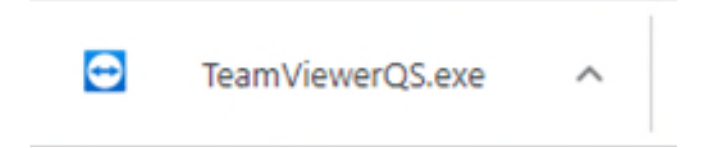

3. Once finished, click on the file to open it. If it does not open automatically, navigate to your Downloads folder and double-click <u>TeamViewer QS</u>.

| 🖊 і 🛃 🚽 і 🛛 Ар                                     | plication Tools Downloads                             |                             |                   |                                                                               |           |
|----------------------------------------------------|-------------------------------------------------------|-----------------------------|-------------------|-------------------------------------------------------------------------------|-----------|
| File Home Share View                               | Manage                                                |                             |                   |                                                                               |           |
| Pin to Quick Copy Paste Access Copy Paste Shortcur | Move Copy<br>to to to to to to to to to to to to to t | New item •<br>Easy access • | Properties        | <ul> <li>Select all</li> <li>Select none</li> <li>Invert selection</li> </ul> | on        |
| Clipboard Organize New                             |                                                       | New                         | Open              | Select                                                                        |           |
| ← → ∽ ↑ 🕹 > This PC > Downlo                       | ads                                                   |                             |                   |                                                                               |           |
| Name                                               |                                                       | D                           | ate modified      | Туре                                                                          | Size      |
| ★ Quick access                                     |                                                       | 3/                          | 23/2021 9:39 AM   | Application                                                                   | 18 766 KB |
| 📥 OneDrive - Concordia University Wisco            | nsin 💽 Intel-AX200-AX201-926                          | 0-9560-9462-Wi-F 3/         | (5/2021 4:38 PM   | Application                                                                   | 61.325 KB |
| <b>T T C</b>                                       | Duo Connect for iPhon                                 | e Push 2/                   | /23/2021 1:05 PM  | Microsoft Word D                                                              | 1,121 KB  |
| Lee This PC                                        | BlackboardNEWEST.dra                                  | wio 8/                      | 7/2020 1:08 PM    | DRAWIO File                                                                   | 3 KB      |
| ight Network                                       | Blackboard(2)(1).drawid                               | 8/                          | 7/2020 1:07 PM    | DRAWIO File                                                                   | 3 KB      |
|                                                    | Zoom Troubleshooting                                  | (3)(1)(1).drawio 6/         | 25/2020 8:41 AM   | DRAWIO File                                                                   | 3 KB      |
|                                                    | Blackboard(2).drawio                                  | 5/                          | 9/2020 10:31 AM   | DRAWIO File                                                                   | 3 KB      |
|                                                    | Zoom Troubleshooting                                  | (3) 3/                      | 13/2020 12:49 PM  | File                                                                          | 3 KB      |
|                                                    | Blackboard Troublesho                                 | oting Flowchart(1 3/        | 5/2020 12:24 PM   | File                                                                          | 2 KB      |
|                                                    | Password Troubleshoot                                 | ing Flowchart 2/            | 26/2020 10:16 AM  | IPG File                                                                      | 422 KB    |
|                                                    | CourseCompletionCert                                  | ificate 11                  | 1/27/2019 9:34 AM | Kofax Power PDF                                                               | 313 KB    |
|                                                    | Untitled Diagram(4)(6)                                | 1)(2)(7)(4)(3)(2).dr 7/     | /12/2019 11:47 AM | DRAWIO File                                                                   | 6 KB      |

4. When the following window appears, check the EULA and DPA terms and conditions box and select <u>I Agree</u>.

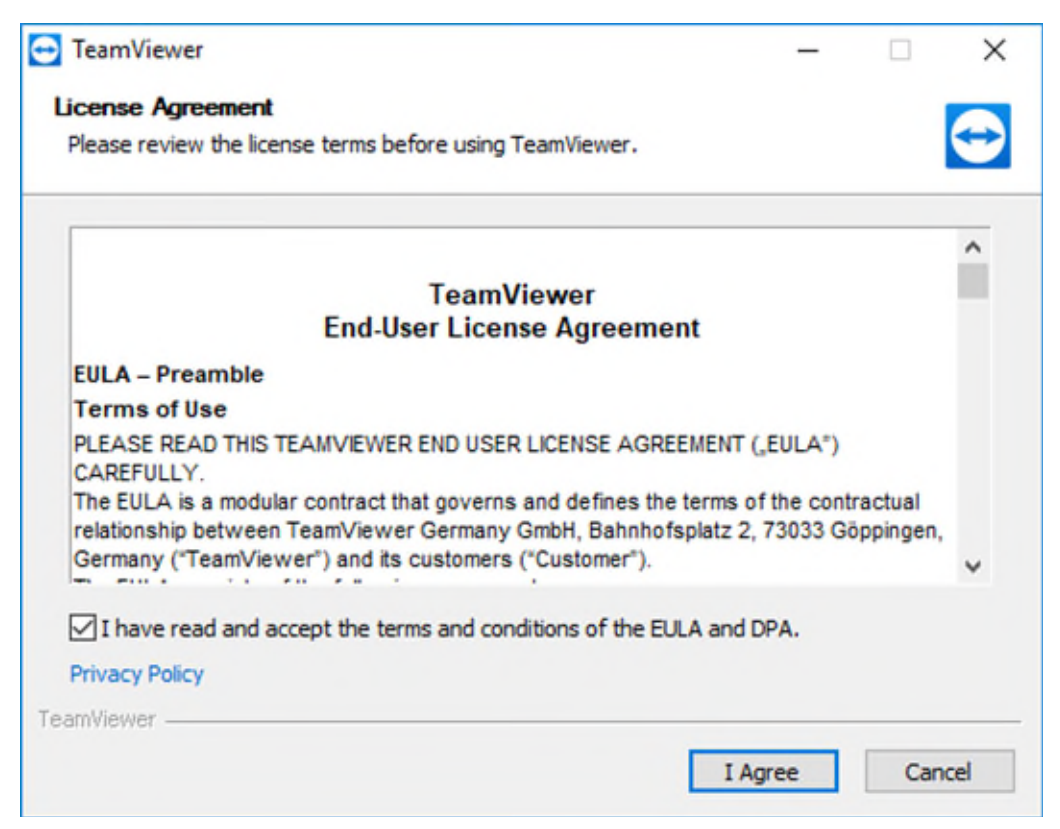

5. On the disclaimer shown below, select <u>Accept</u>.

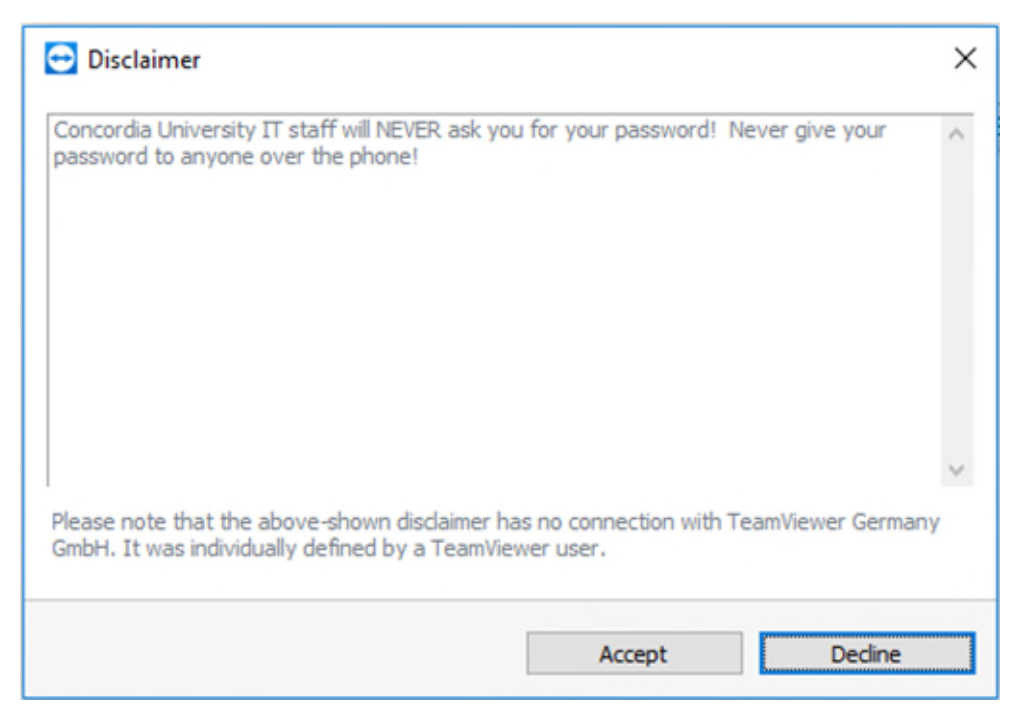

6. If TeamViewer does not open, you can find it in your <u>Downloads or</u> <u>Documents</u> folder. When open, provide the ID number and password to the IT staff member.

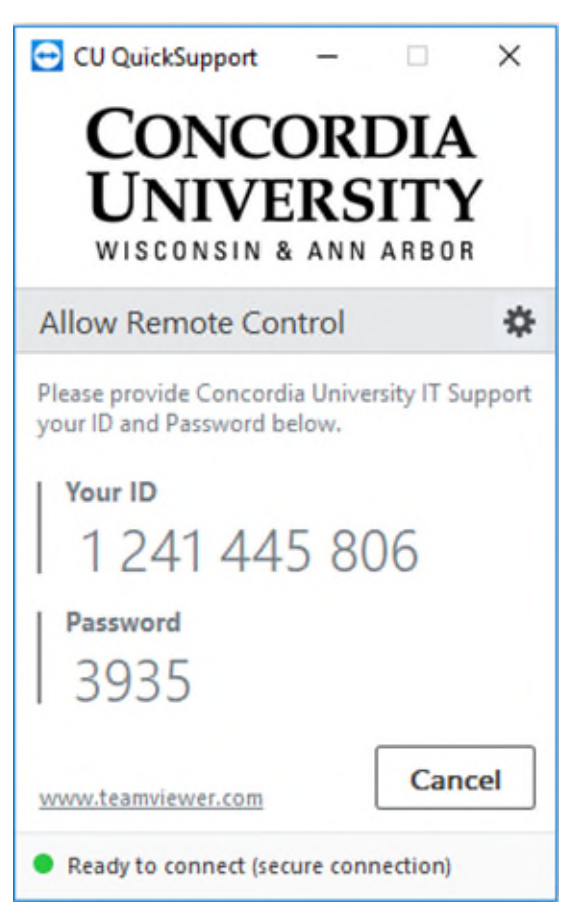